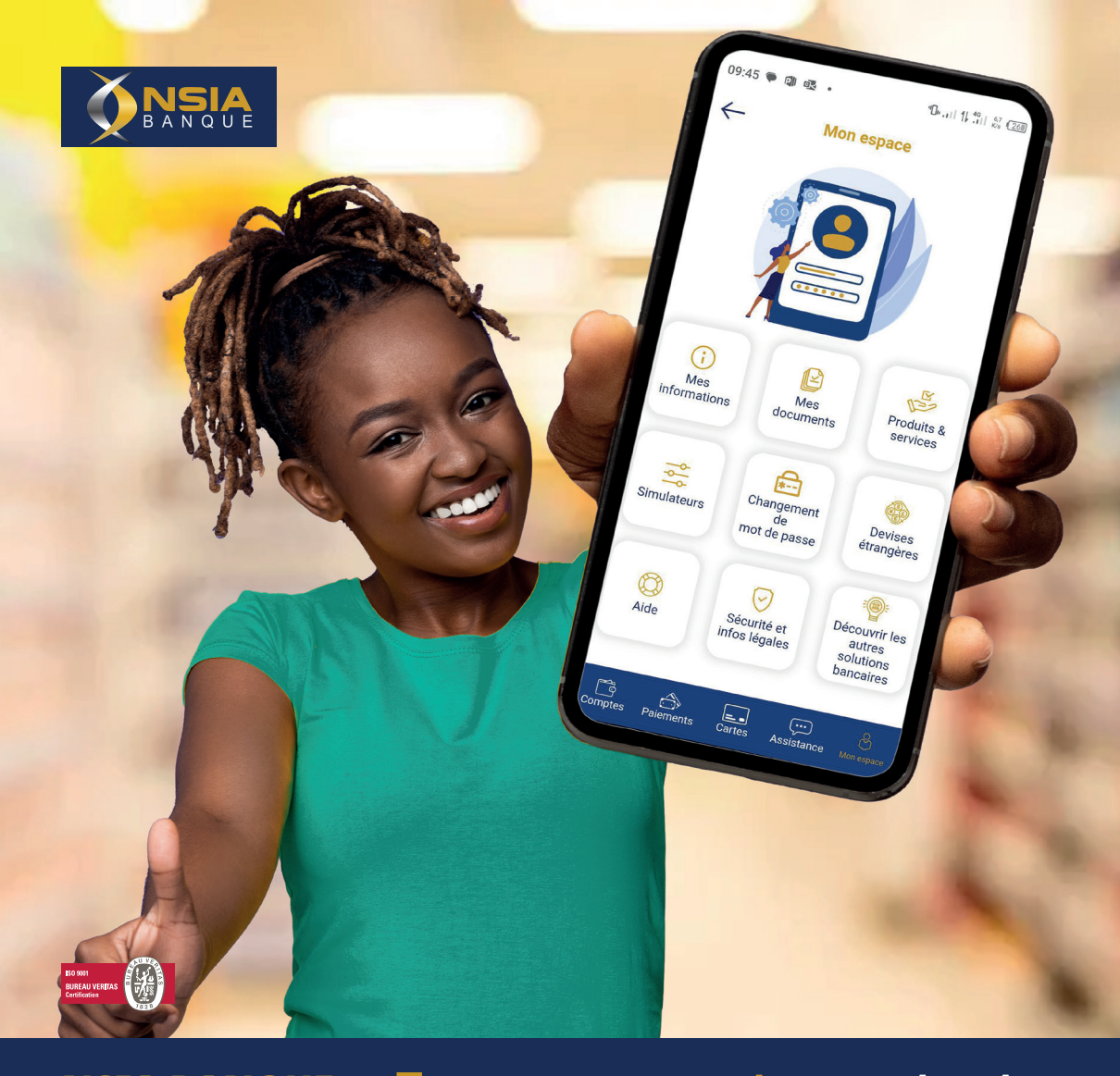

# NSIA BANQUE

# **Tous vos comptes** en toute autonomie, 24h/24 et 7j/7

Rapide, pratique et sécurisée, votre appli est disponible avec de nouvelles fonctionnalités et plus de services !

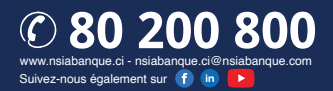

## **Comment activer mon application NSIA Banque Direct?**

## Téléchargez gratuitement la nouvelle application NSIA Banque Direct (PApp Store Coogle Play

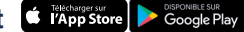

### ACTIVATION D'UN ABONNÉ DEPUIS L'APPLICATION MOBILE

- Afin d'activer votre compte, cliquez sur le bouton « ACTIVER » présenté sur la page d'authentification.
- La première page affiche un champ pour la saisie de l'identifiant.
  - Si vous êtes un ancien utilisateur, utilisez votre identifiant habituel
  - Si vous êtes un nouvel utilisateur, utilisez votre identifiant reçu en agence.

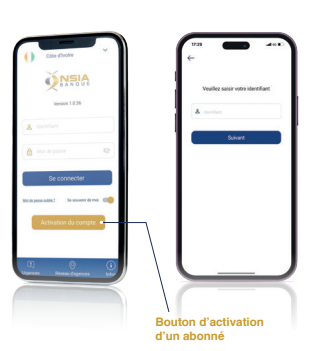

Après avoir cliqué sur le bouton « SUIVANT », un code secret vous sera envoyé par SMS à votre numéro de téléphone ou par mail à votre adresse électronique.

Pour poursuivre l'activation de votre compte, vous devez saisir le code reçu, dans le champ « OTP ».

Après la saisie du code de validation, vous serez redirigé (e) vers la page de la saisie de votre nouveau mot de passe.

Votre mot de passe à saisir devra respecter les caractéristiques suivantes :

- · Le mot de passe doit contenir au moins 8 caractères,
- · Le mot de passe doit contenir au moins 1 caractère majuscule, 1 caractère minuscule, 1 caractère numérique et 1 caractère spécial (@#\$%^&+=)

| Veuillez saisir votre n<br>passe | ouveau mot de |
|----------------------------------|---------------|
|                                  |               |
|                                  |               |
| Afficher les mots de passe       | 0             |
| Sulvan                           |               |
|                                  |               |
|                                  |               |

#### **PAGE D'AUTHENTIFICATION :**

3

1

710640 est le code de confirmation confidentiel finaliser l'opération

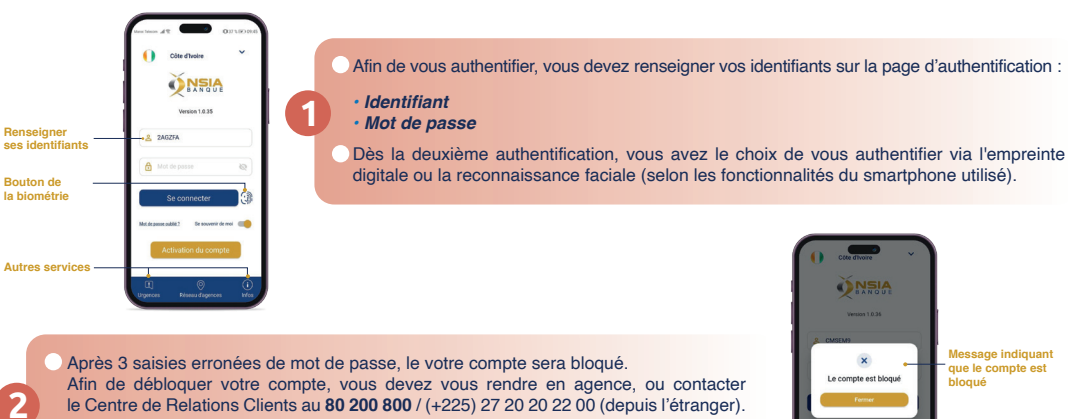

Pour vous authentifier à nouveau, vous devez tout d'abord activer votre compte depuis l'application mobile (Voir la section « Activation d'un abonné depuis l'application mobile »).